## CUADERNO DE EJERCICIOS Y PRACTICAS EXCEL AVANZANDO

## Ejercicio 2.1.1 - Esquemas automaticos

| Aprendera a | realizar | esquemas  | automaticos   | en Excel  |
|-------------|----------|-----------|---------------|-----------|
| , .p. c     | i canzai | coquernao | 44.001114.000 | CII EXCCI |

| Relacion de G | astos |         |       |       |      |       |       |
|---------------|-------|---------|-------|-------|------|-------|-------|
|               | Enero | Febrero | Marzo | Abril | Mayo | Junio | Total |
| Agua          | 200   |         | 180   |       | 210  |       | 590   |
| Luz           | 180   | 180     | 180   | 180   | 180  | 180   | 1080  |
| Telefono      | 250   | 270     | 272   | 275   | 275  | 281   | 1623  |
| Renta         | 1500  | 1500    | 1500  | 1500  | 1500 | 1500  | 9000  |
| Total         | 2130  | 1950    | 2132  | 1955  | 2165 | 1961  | 12293 |

1. Realice la siguiente tabla en Excel:

- 2. Seleccione todo el rango de la tabla, incluyendo las columnas y filas de totales.
- 3. Vaya a la pestaña DATOS, ubique el icono AGRUPAR, de un click en la flecha hacia abajo y seleccione AUTOESQUEMA.

NOTA: Vera que que Excel selecciona automáticamente todas las filas seleccionadas y aplica la agrupación correspondiente.

## Ejercicio 2.1.2 – Esquemas manuales

Aprendera a realizar esquemas manuales en Excel.

- 1. Realice la siguiente tabla en Excel: Municipio o Entidad Delegacion Federativa Habitantes Porcentaje Tijuana Baia California 1410700 1.37 Juarez Chihuahua 1313338 1.27 Izcatepec DF 1820888 1.76 DF Gustavo A Madero 193161 1.16 Ecatepec de Morelos Edo Mex 1688258 1.63 Nezahualcoyotl Edo Mex 1140528 1.1 Leon Guanajuato 1278087 1.24 Guadalajara Jalisco 1600940 1.66 Zapopan Jalisco 155790 1.12 Puebla Puebla 1485941 1.44
- rendera a realizar esquemas manuales en

- 2. Seleccione un rango de filas como por ejemplo Jalisco.
- 3. Vaya a la pestaña de DATOS, y busque el icono AGRUPAR. De un click para agrupar dichas filas.

NOTA: Agrupar manualmente significa que usted deberá seleccionar que filas son las que desea esquematizar. Sin embargo, estas filas deben estar contiguas; si acaso tiene filas dispersadas por toda la tabla, es recomendable hacer una ORDENACION primero por la columna que vaya a agrupar para poder realizar el esquema.

## **Ejercicio 2.2 – Subtotales**

Practicara sobre como poner subtotales.

1. Realice la siguiente tabla en Excel:

| Plantel            | Matricula | Alumno                          |
|--------------------|-----------|---------------------------------|
| CNCI Ajusto        | 12301656  | SOFIA LIZETH RENDON RENDON      |
| CNCI Ajusto        | 12301936  | FERNANDO ULISES BARRON GONZALEZ |
| CNCI Aragon        | 1800873   | MARIAN ANABEL RODRIGUEZ GOMEZ   |
| CNCI Aragon        | 1801225   | FERNANDO RICO MONTOYA           |
| CNCI Aragon        | 1801305   | JAVIER RAMIREZ NAJERA           |
| CNCI Aragon        | 1800728   | ARGENIS GONZALEZ HERNANDEZ      |
| CNCI Aragon        | 1801758   | RICARDO IVAN MATA GRANADOS      |
| CNCI Atlaticlo     | 9201440   | JUAN CARLOS VELAZQUEZ ROMERO    |
| CNCI Atlaticlo     | 9200442   | JESUS FRANCO CASTAÑEDA          |
| CNCI Atzcaoitzalco | 4601638   | FRANCISCO ALFONSO GRUZ GARCIA   |
| CNCI Atzcaoitzalco | 4601632   | KARLA IRENE BERLIN RODRIGUEZ    |
| CNCI Atzcaoitzalco | 4600938   | ANDREA GONZALEZ CONTRERAS       |
| CNCI Atzcaoitzalco | 4601821   | REYNALDO LOPEZ HERNANDEZ        |
| CNCI Cuicuilco     | 6302167   | MAXIMILIANO VILLEGAS BATALLA    |
| CNCI Cuicuilco     | 6301817   | MATILDE APARICIO CALVILLO       |
| CNCI Cuicuilco     | 6301708   | ALEJANDRO GONZALEZ PEREZ        |
| CNCI Cuicuilco     | 6301832   | ALDO ROSAS RANGEL               |
| CNCI Cuicuilco     | 6302150   | JOSE FRANCISCO PALACIO ACEVEDO  |
| CNCI Cuicuilco     | 6301031   | RENE OROPEZA SOTELO             |
| CNCI Cuicuilco     | 6301059   | HUGO ALBERTO CABALLERO ORTEGA   |
| CNCI Cuicuilco     | 6301174   | ODON JORGE ALEJANDRO DIAZ       |
| CNCI Cuicuilco     | 6300903   | DAVID MORENTIEL JOSE            |
| CNCI Cuicuilco     | 6301590   | NANCY MAR ALVAREZ               |
| CNCI Cuicuilco     | 3602301   | ANGEL URIEL RIVERA NUÑEZ        |
| CNCI Cuicuilco     | 6301720   | CLAUDIA MICHELLE LIRACHUNUÑEZ   |
| CNCI Cuicuilco     | 6301865   | MIGUEL ALVARO MARTINEZ ARROYO   |
| CNCI Cuicuilco     | 6301931   | DIEGO ALONSO AGUILA CASTAÑON    |
| CNCI Cuicuilco     | 6302060   | JOSE LUIS CUELLAS NIÑO          |
| CNCI Cuicuilco     | 6302072   | JESUS EDUARDO PALACIOS JUAREZ   |
| CNCI Cuicuilco     | 6301965   | ADRIAN ARANDA DEITA             |
| CNCI Cuicuilco     | 6301389   | ENRIQUE JESUS LEON MEDINA       |
| CNCI Cuicuilco     | 6301874   | JAIME HECTOR TOVAR VIVAR        |
| CNCI Cuicuilco     | 6301837   | GAMALIEL GUSTAVO GARCIA FLORES  |

| CNCI Cuicuilco | 3602740 | VIRIDIANA CASTILLO CHAVEZ   |
|----------------|---------|-----------------------------|
| CNCI Cuicuilco | 6302045 | LILIANA RAMON DAMIAN        |
| CNCI Cuicuilco | 6301842 | JOS HIRVING POMPA RODRIGUEZ |
| CNCI Cuicuilco | 6302140 | ALEXANDRA OVALLE RODRIGUEZ  |
| CNCI Cuicuilco | 6302074 | SERGIO OMAR ESPINOZA GOMEZ  |

- 2. A continuación, seleccione todo el rango de la tabla
- 3. Vaya a la pestaña DATOS, ubique el icono de SUBTOTAL. Haga click ahí.
- 4. Aparecera una caja de dialogo que le pregunta por algunas opciones:
  - a. PARA CAMBIO EN. Esto le indica la agrupación según el cambio de dato en una fila. Si seleccionamos PLANTEL, agrupara por planteles.
  - b. USAR FUNCION. Aquí le indicamos a Excel que tipo de subtotal queremos: CONTAR, SUMA, PROMEDIO, MAXIMO, MINIMO, PRODUCTO.
  - c. AGREGAR SUBTOTAL A. Aquí indicamos en que columna queremos que aparezca el subtotal. Marque todas las que apliquen.
  - d. De ACEPTAR.
- 5. Ahora Excel aplicara los cambios y mostrara la tabla con subtotales insertando filas según el tipo de plantel, y agrupándolos como esquema.